## 発注図書の取得 (指名競争入札) (工事希望型指名競争入札)

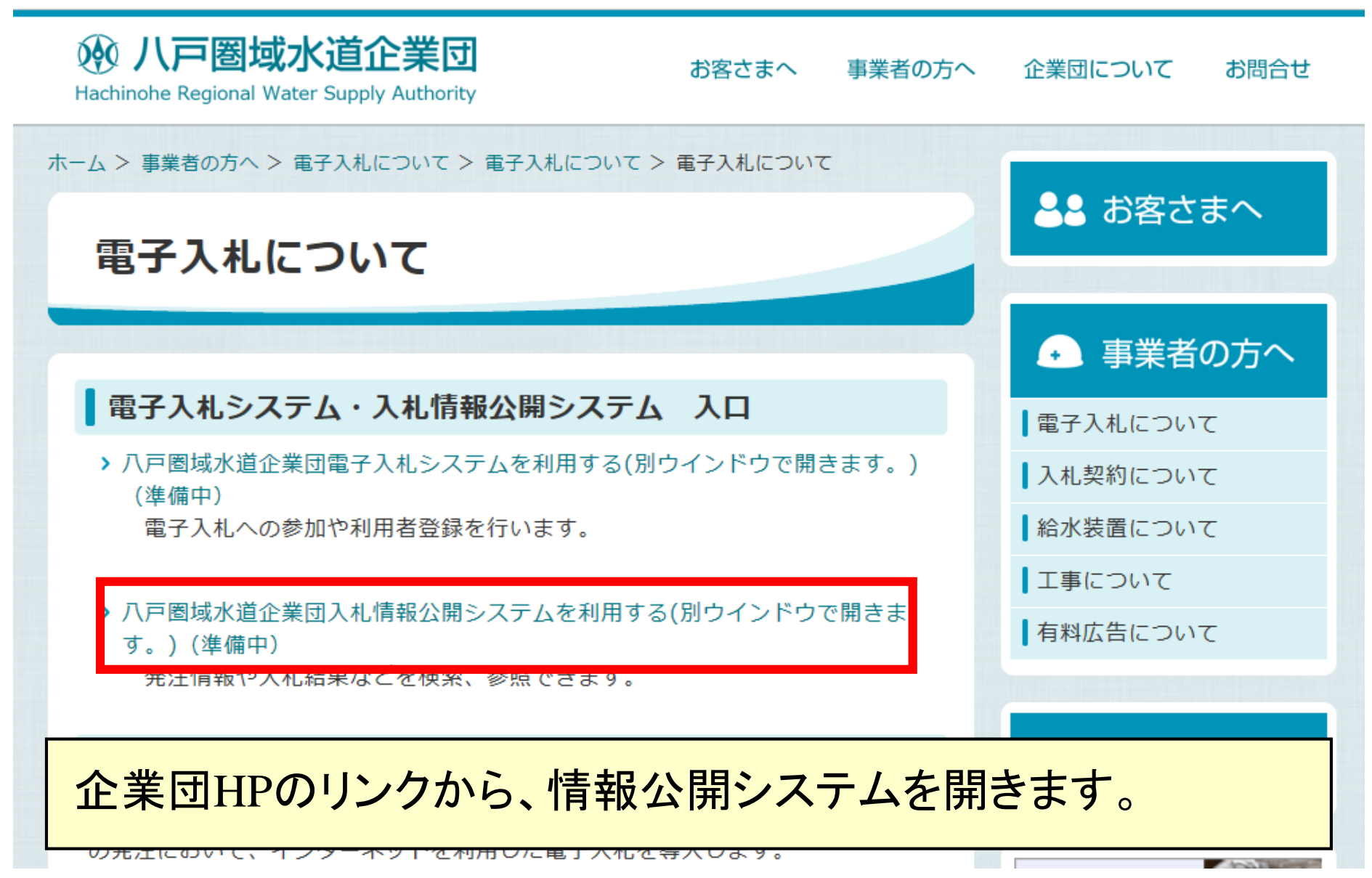

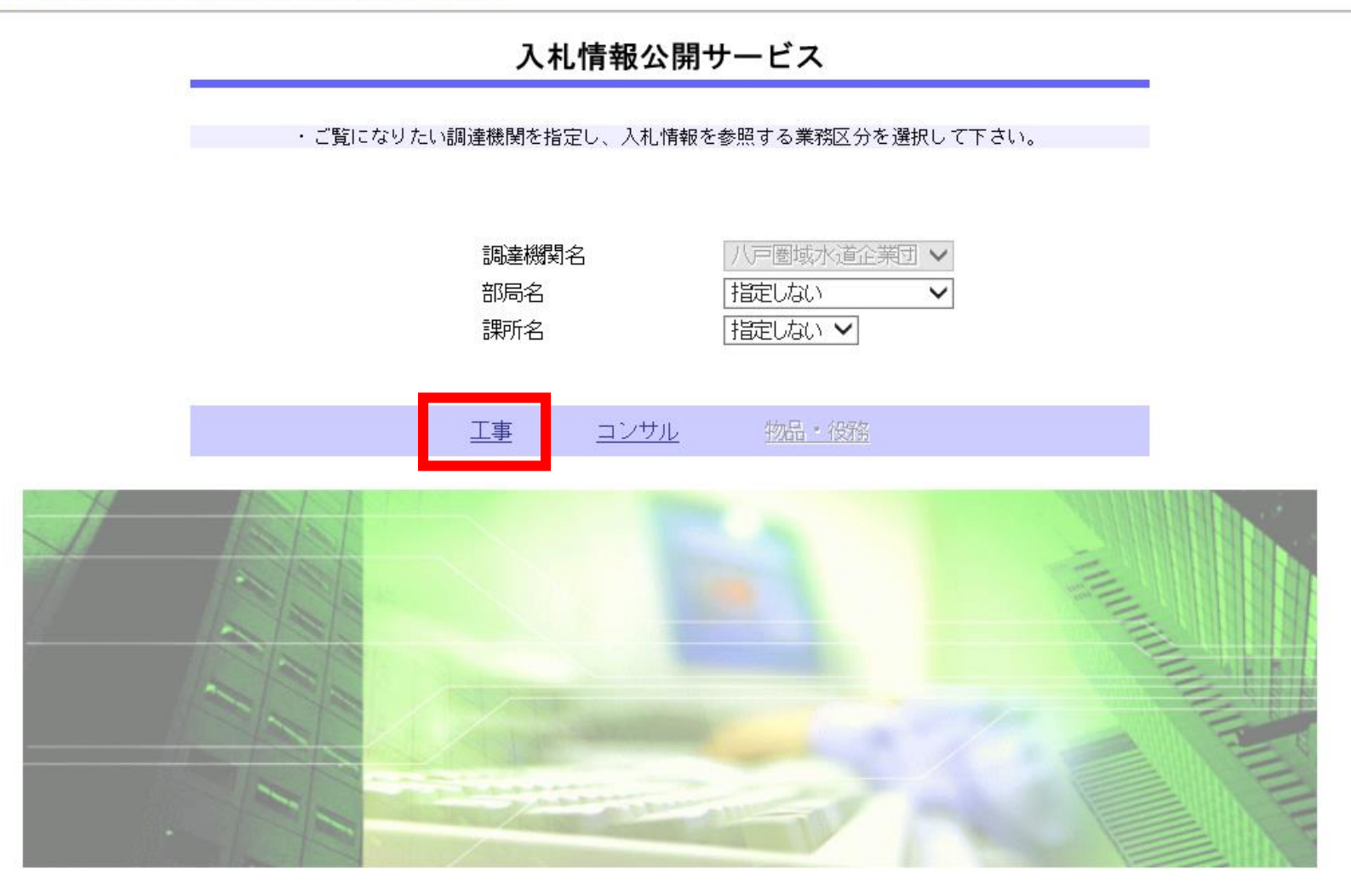

## メニューから「工事」を選択します。

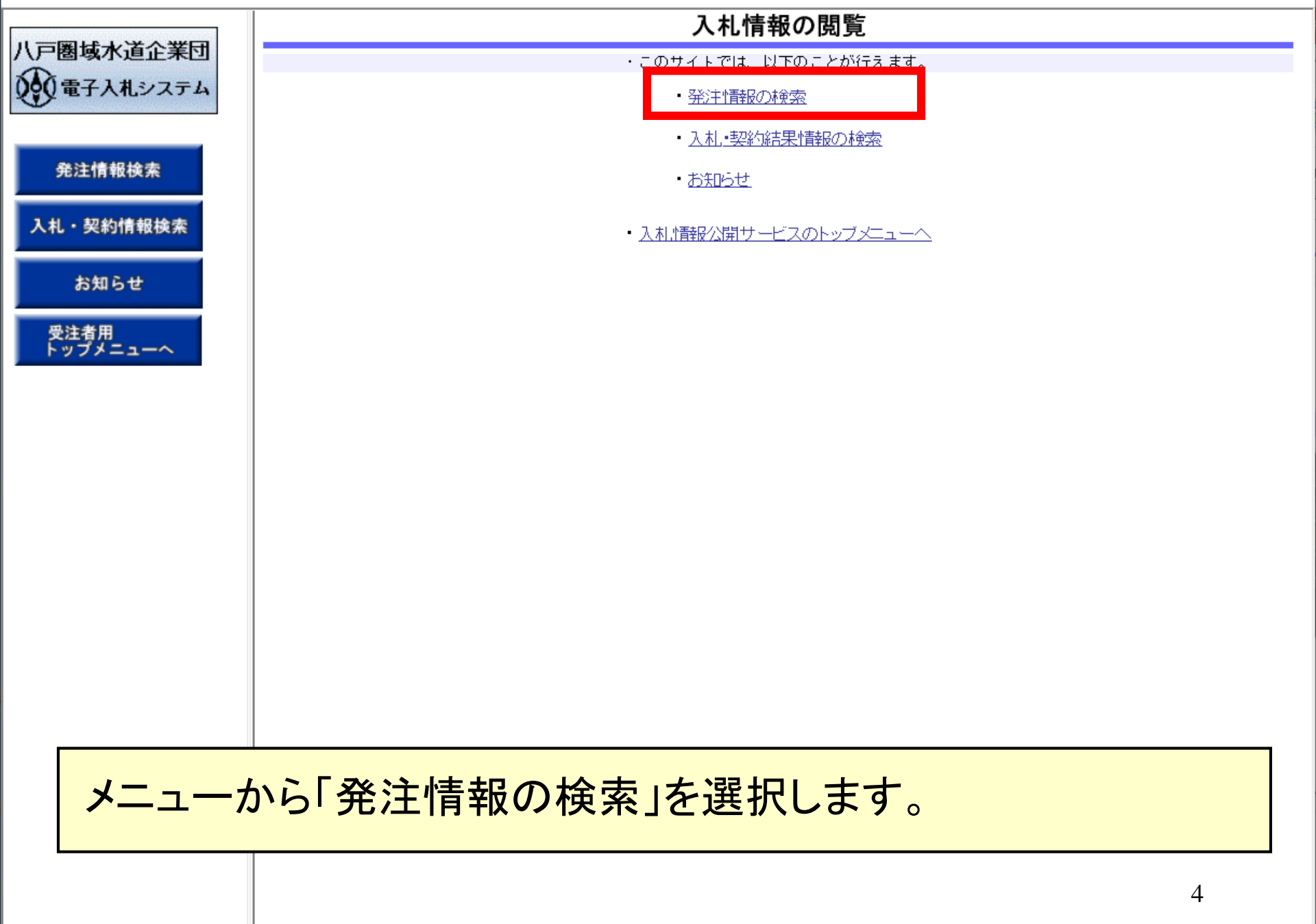

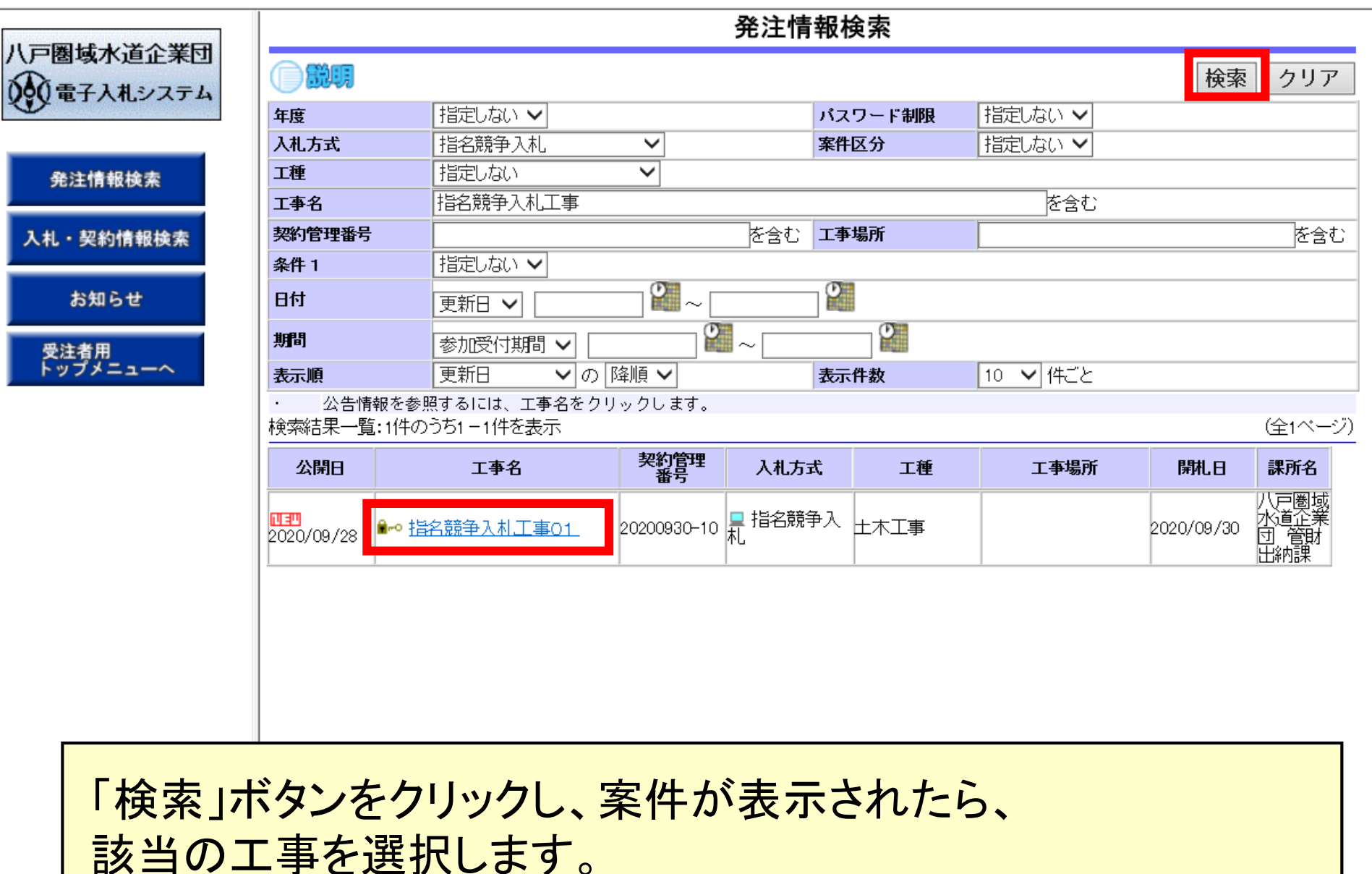

-5

八戸圏域

)() 電子

発注情

お知

受注者) トップメ

入札・契

|                | 発注情報閲覧                                                 |    |
|----------------|--------------------------------------------------------|----|
|                |                                                        | 戻る |
| 更新日:2020/09/30 |                                                        |    |
| 年度             | 2020年度                                                 |    |
| 工事名            | 指名競争入札工事01                                             |    |
| 契約管理番号         | 20200930-10                                            |    |
| 入札方式           | 指名競爭入札                                                 |    |
| 工種             |                                                        |    |
| 工事場所           |                                                        |    |
| 工事概要           |                                                        |    |
| 公開日            | 2020/09/28                                             |    |
| 指名通知開始         | 2020/09/30 10:40                                       |    |
| 指名通知終了         | 2020/09/30 10:50                                       |    |
| 入札締切日時         | 2020/09/30 11:10                                       |    |
| 開札日            | 2020/09/30                                             |    |
| 予定価格(税抜)       |                                                        |    |
| 条件 1           |                                                        |    |
| 条件2            | 当案件において、圏域内業者しか参加できません。<br>圏域外の業者が参加した場合、資格無として取り扱います。 |    |
| 備考             |                                                        |    |
| 課所名            | —————————————————————————————————————                  |    |
| 入札公告等ファイル1     | <u>公告資料1.txt</u>                                       |    |
| 入札公告等ファイル2     | 公告資料2.txt                                              |    |
| 入札公告等ファイル3     | <u>公告資料3.txt</u>                                       |    |
| ※添付ファイルは必ず「    | 保存」を選択し、ダウンロードした後に開いて下さい。                              |    |
| ※添付ファイルのリンク    | をクリックしても反応がない場合は、「互換表示設定」を行って下さい。                      |    |
| 「万換表示設定」の手     | 順は、画面左上にある「説明」ボタンより確認できます。                             |    |
| 火火安伊へ交行図事業     | <u>ダウンロー</u> ドするには「パスワード入力」ボタンを掴してログインルでください           |    |
|                |                                                        |    |
| バスワード入力        |                                                        |    |

※素安佐は電子111対色安佐です

発注図書の取得にはパスワードが必要となります。 「パスワード入力」を選択し、必要な情報を入力します。 🥔 http://c00536733/ - 入札情報公開システム - Internet Explorer

| 八戸圏域水道企業団        | 発注情報(制限あり)ログイン |                                                   |  |  |
|------------------|----------------|---------------------------------------------------|--|--|
| 2010年子入札システム     |                | 業者番号、業者名称と案件バスワードを入力して下さい。                        |  |  |
| 発注情報検索           | 調達機関           | 八戸圏域水道企業団                                         |  |  |
| 入札・契約情報検索        | 案件名称           | J指名競争入札工事O1                                       |  |  |
| お知らせ             | 業者番号           | 99000003 半角英数字入力(9桁)                              |  |  |
| 3,4,5 2          | 業者名 ★          | (株)テスト工務店03                                       |  |  |
| 受注者用<br>トップメニューへ | 案件パスワード★       | ●●●●●● 半角英数字入力(最小6桁、最大20桁)                        |  |  |
|                  | 担当者名           | OO太郎 全角20文字以内                                     |  |  |
|                  | 電話番号           | 03-0000-0000 半角(例:03-0000-0000)                   |  |  |
|                  | メールアドレス        | sys-e-cydeenhelp.rx@hitachi-systems.com 半角100文字以内 |  |  |
|                  |                | ログイン クリア 戻る                                       |  |  |

パスワードは指名通知書に記載されています。 必要事項を入力し、ログインしてください。 🥔 http://c00536733/ - 入札情報公開システム - Internet Explorer

|             | ──────────────────────────────────── |                                      |    |  |
|-------------|--------------------------------------|--------------------------------------|----|--|
| 八 戸圏域水道企業団  |                                      |                                      | 戻る |  |
|             | 更新日:2020/09/30                       |                                      |    |  |
|             | 年度                                   | 2020年度                               |    |  |
| 発注情報検索      | 工事名                                  | 指名競争入札工事01                           |    |  |
|             | 契約管理番号                               | 20200930-10                          |    |  |
|             | 入札方式                                 | 指名競争入札                               |    |  |
| 入札・契約情報検索   | 工種                                   | 土木工事                                 |    |  |
|             | 工事場所                                 |                                      |    |  |
|             | 工事概要                                 |                                      |    |  |
| お知らせ        | 公開日                                  | 2020/09/28                           |    |  |
|             | 指名通知開始                               | 2020/09/30 10:40                     |    |  |
| <b>马注参田</b> | 指名通知終了                               | 2020/09/30 10:50                     |    |  |
| 文は有用        | 入札締切日時                               | 2020/09/30 11:10                     |    |  |
|             | 開札日                                  | 2020/09/30                           |    |  |
|             | 予定価格(税抜)                             |                                      |    |  |
|             | 条件 1                                 | ▲▲▲▲▲▲▲▲▲▲▲▲▲▲▲▲▲▲▲▲▲▲▲▲▲▲▲▲▲▲▲▲▲▲▲▲ |    |  |

## 発注図書が表示されたらダウンロードしてご利用ください。

入札公告等ファイル3

公告資料3.txt

| 発注図書                                       |                                       |  |
|--------------------------------------------|---------------------------------------|--|
| 発注図書ファイル1                                  |                                       |  |
| 発注図書ファイル2                                  | <u> </u>                              |  |
| 発注図書ファイル3                                  | ————————————————————————————————————— |  |
| 発注図書ファイル4                                  | <u> </u>                              |  |
| ※添付ファイルは必ず「保存」を選択し、ダウンロードした後に開いて下さい。       |                                       |  |
| ※添付フライルのドラクをクリックしても反応がい、場合は「互換表示設定」を行って下れて |                                       |  |

※小ボリファイルのワンフをフリックしての以応からい場合は、「互換表示設定」を行って下さい。 「互換表示設定」の手順は、画面左上にある「説明」ボタンより確認できます。

\*\*電子入札システムで本案件を操作する場合は「電子入札システムへ」ボタンを押してログインしてください。

電子入札システムへ

 $\times$